| 🕒 https://m.gotomyunion. 🗙                   |                                           |                                                           |    |                   |
|----------------------------------------------|-------------------------------------------|-----------------------------------------------------------|----|-------------------|
| ← → C 🏠 🔒 Secure   https://m.gotomyunion.com |                                           |                                                           |    | 🔒 🕈 ★ 💄 🔗 🗄       |
|                                              |                                           |                                                           |    | 📃 Other bookmarks |
|                                              | Helping to strengthen the through Integra | he Building Trades Industry<br>ated Software Applications | 53 |                   |
|                                              |                                           |                                                           | _  |                   |

| LUGIII/LUGIII K                                                                   | equest                                                          |
|-----------------------------------------------------------------------------------|-----------------------------------------------------------------|
| General Requir                                                                    | ements                                                          |
| I certify that I am authorized to submi<br>am logging into for purpose of updatin | t information for the member I<br>g the Local Union and/or JATC |
| with Valid and curren                                                             | : information.                                                  |

1. Log on to Online Dispatch web portal by logging on to <a href="https://m.gotomyunion.com">https://m.gotomyunion.com</a>

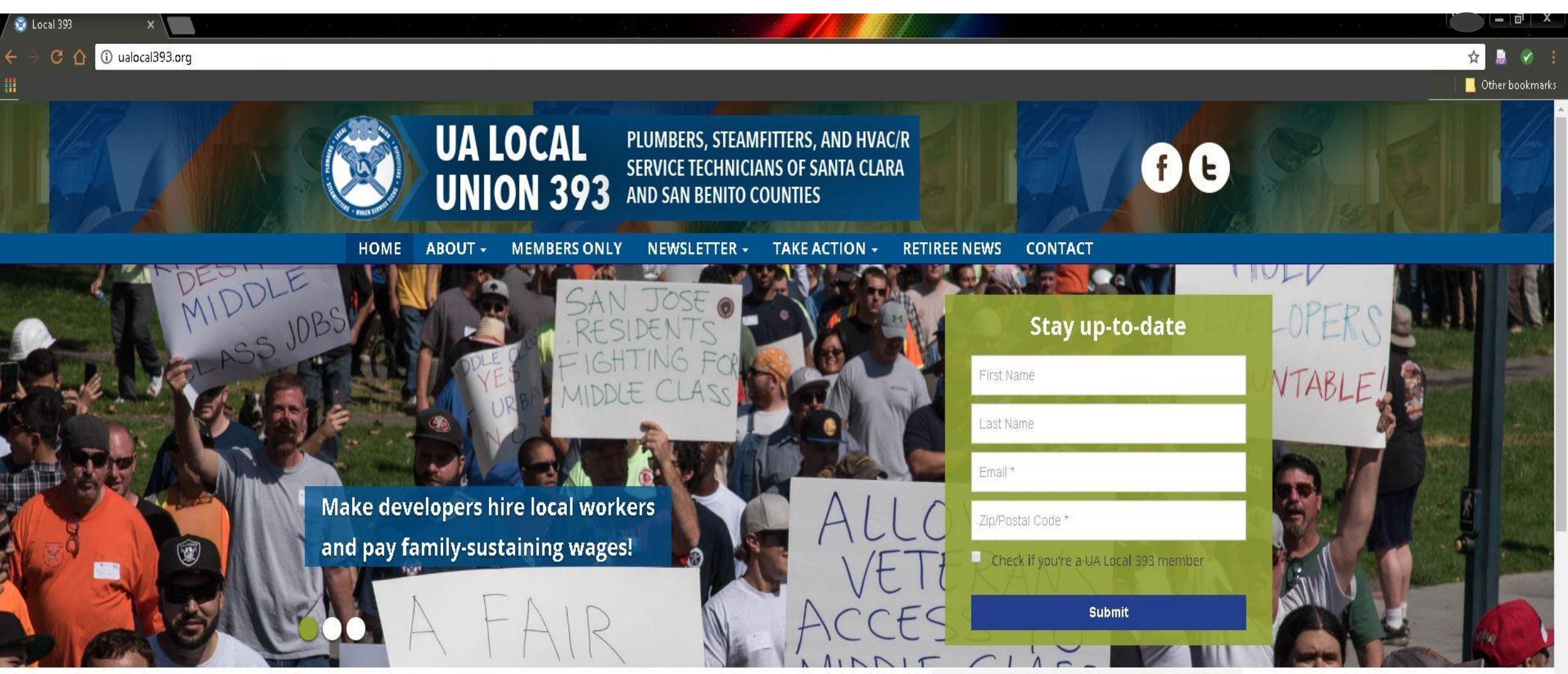

1. Enter Online Dispatch web portal by logging on to UA Local 393 website at <u>www.ualocal393.org</u>, click on "Members Only" tab, then...

| 🧟 Members Only   Local 39 🗙            |                                                                                           |                                                |                   |
|----------------------------------------|-------------------------------------------------------------------------------------------|------------------------------------------------|-------------------|
| ← → C 🏠 🛈 ualocal393.org/members-only/ |                                                                                           |                                                | * 🔒 🧭 🗄           |
|                                        |                                                                                           |                                                | 📃 Other bookmarks |
|                                        | UA LOCAL<br>BUNION 393<br>PLUMBERS, STEAMFIT<br>SERVICE TECHNICIANS<br>AND SAN BENITO COU | TERS, AND HVAC/R<br>S OF SANTA CLARA<br>INTIES |                   |
|                                        |                                                                                           |                                                |                   |
| Meml                                   | bers Only                                                                                 | Stay up-to-date                                |                   |
|                                        |                                                                                           | First Name                                     |                   |
|                                        |                                                                                           | Last Name                                      |                   |
|                                        |                                                                                           | Email *                                        |                   |
| En la la                               |                                                                                           | Zip/Postal Code *                              |                   |
|                                        |                                                                                           | Check if you're a UA Local 393 member          |                   |
|                                        |                                                                                           | Submit                                         |                   |
|                                        |                                                                                           |                                                |                   |
|                                        |                                                                                           | Join Us On                                     |                   |
|                                        |                                                                                           | Social Media!                                  |                   |
|                                        |                                                                                           |                                                |                   |
|                                        | To pay your dues online, click here.                                                      |                                                |                   |
|                                        | To access online dispatch, click here.                                                    |                                                |                   |
|                                        |                                                                                           |                                                |                   |

2. Once on "Member Only" page, click on "To access online dispatch, click here."

| 🕒 https://m.gotomyunion. 🗙 💶 👘               |                                                                                                    |
|----------------------------------------------|----------------------------------------------------------------------------------------------------|
| ← → C 🏠 🔒 Secure   https://m.gotomyunion.com |                                                                                                    |
|                                              | Helping to strengthen the Building Trades Industry<br>through Integrated Software Applications                                                                                                    |
|                                              | Login/Login Request<br>General Requirements<br>I certify that I am authorized to submit information for the member I<br>am logging into for purpose of updating the Local Union and/or JATC<br>with valid and current information.<br>Login / Login Request<br>Sign In |
|                                              | Sign In     Login Request     Employer     Info       Sign In     User Name:     393MemberUsername       Password:     ••••••••                                                                                                    |
|                                              | Forgot Username/Password                                                                                                    |
|                                              | Sign III Cancel                                                                                                    |

3. Log in to Online Dispatch web portal by entering username and password assigned to you by Local 393.

Please note: You may change your assigned username and password after log in by clicking on and entering "Change Profile" tab in drop down menu.

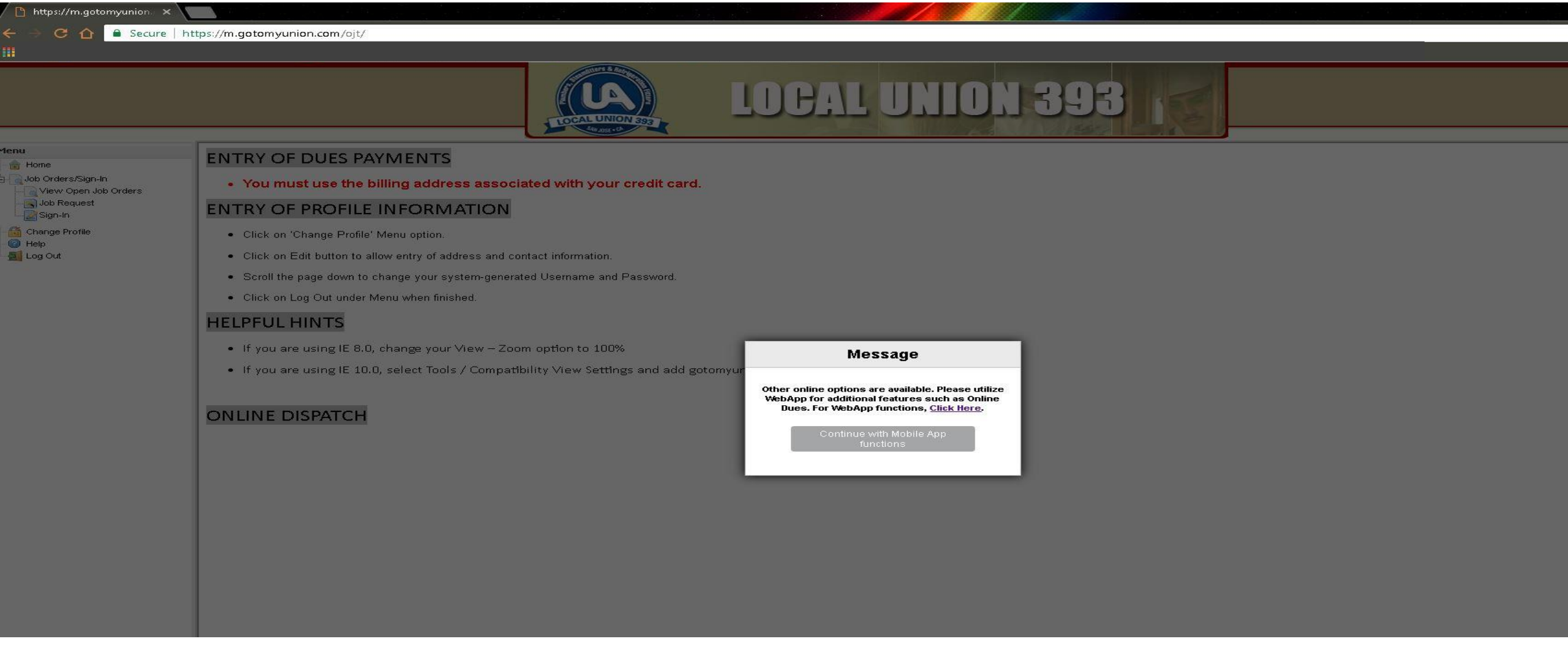

4. For Online Dispatch resources click on center message "Continue with Mobile App functions" Please note: For WebApp features such as Online Dues Payment follow prompt and use Click Here tab.

| https://m.gotomyunion × ← → C △ ● Secure                                  | https://m.gotomyunion.com/si | ignin/signin/                  | -          |                              |                      |          |                | → P ×    |  |  |  |  |  |
|---------------------------------------------------------------------------|------------------------------|--------------------------------|------------|------------------------------|----------------------|----------|----------------|----------|--|--|--|--|--|
|                                                                           |                              |                                |            |                              | CAL UNION 3          | 98       |                |          |  |  |  |  |  |
| ienu<br>Home<br>Job Orders/Sign-In<br>View Open Job Orders<br>Job Request | You signed for a book A Plur | mber (AP); Position is 1 of 63 | A          | vailable to work ahead of ye | pu:0                 |          |                |          |  |  |  |  |  |
| Sign-In     Sign-In     Change Profile     One     Help     Log Out       | Sign-In                      |                                | _          |                              |                      |          |                |          |  |  |  |  |  |
|                                                                           | Signins                      |                                |            |                              |                      |          |                |          |  |  |  |  |  |
|                                                                           | Book                         | ♦ Pos.                         | <b>♦</b> 9 | ♦ Member                     | Registered           | ♦ Status | ♦ Status Notes | ¢ Key# ¢ |  |  |  |  |  |
|                                                                           | A Plumber (AP)               | 1                              | q          |                              | 6/11/2004 7:25:00 AM |          |                | 880001   |  |  |  |  |  |
|                                                                           | 4                            |                                |            |                              |                      |          |                |          |  |  |  |  |  |

5. Click on the "Sign In" menu tab to view your position on the out of work list and to see how many members who are also available for work are ahead of you on the out of work list.

Secure | https://m.gotomyunion.com/ojt/

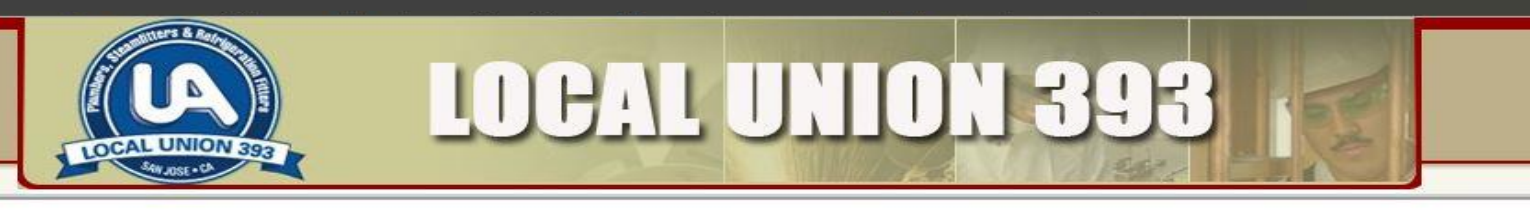

#### Menu → Home → Job Orders/Sign-In → Q View Open Job Orders → Job Request → Q Sign-In

🚰 Change Profile

🕝 Help 🌉 Log Out

https://m.gotomyunion.

CA

ENTRY OF DUES PAYMENTS

· You must use the billing address associated with your credit card.

#### ENTRY OF PROFILE INFORMATION

- Click on 'Change Profile' Menu option.
- · Click on Edit button to allow entry of address and contact information.
- · Scroll the page down to change your system-generated Username and Password.
- Click on Log Out under Menu when finished.

#### HELPFUL HINTS

- If you are using IE 8.0, change your View Zoom option to 100%
- If you are using IE 10.0, select Tools / Compatibility View Settings and add gotomyunion.com to list of websites.

#### ONLINE DISPATCH

6. View open job orders by clicking on drop down menu tab "View Open Job Orders".

| → C A Secure                                                                                                    | https://m.gotomyu      | union.com/viewj                | joborder/memberjo | border/   |                    |          |            |                               | 1      |               |         |                        |              | 🖈 💄         |
|----------------------------------------------------------------------------------------------------|------------------------|--------------------------------|-------------------|-----------|--------------------|----------|------------|-------------------------------|--------|---------------|---------|------------------------|--------------|-------------|
|                                                                                                    |                        |                                |                   |           | CALUNION SEC       | LOCE     | ll U       | IION                          | 39     |               |         |                        |              |             |
|                                                                                                    | Job Orders for         |                                |                   |           |                    |          |            |                               |        |               |         |                        |              |             |
| <ul> <li>Home</li> <li>Job Orders/Sign-In</li> <li>View Open Job Orders</li> <li>Job Request</li> <li>Sign-In</li> <li>Change Profile</li> <li>Help</li> <li>Log Out</li> </ul> | Employer:<br>Contract: |                                | All<br>All        |           |                    |          | Y          | Req.Cert.: 🍕<br>Req.Skills: 🗳 |        |               |         |                        |              |             |
|                                                                                                    | Job Orders             |                                |                   |           |                    |          |            |                               |        |               |         |                        |              |             |
|                                                                                                    | Job#                   | <ul> <li>Strikeable</li> </ul> | Requested         | \$ Filled | Employer           | Accepted | Job Class  | \$ Job Seq#                   | \$ Pay | Dispatch Type | \$ Area | ♦ Site                 | 🜲 Start Date | \$ Schedule |
|                                                                                                    | 7028                   |                                | 2                 | 0         | Thermal Mechanical | Accepted | Plumber    |                               | 53.55  | List Hire     |         | Glenbrook Apartments   | 03/02/2017   | Long Call   |
|                                                                                                    | 7029                   |                                | 1                 | 0         | Thermal Mechanical | Accepted | Plumber    |                               | 53.55  | List Hire     |         | Shadows                | 03/02/2017   | Long Call   |
|                                                                                                    | 7020                   |                                | 1                 | 0         | ICOM Mechanical    | Accepted | Apprentice |                               | 0.01   | List Hire     |         | San Benito High School | 03/02/2017   | Long Call   |
|                                                                                                    | 7030                   |                                |                   |           |                    |          |            |                               |        |               |         |                        |              |             |

- 7. Open jobs will be listed in center window and itemized under "Job#" tab.
- 8. Click on jobs listed under Job# tab to view details of job offers from contractors.

| Secure   h                                                                                                    | nttps://m.gotomyunion.com/joborder/read | //028                                                                                         | an an an an an an an an an an an an an a |                                                                                            |                                                                                                    | 🛱 🔤 Oth           |
|----------------------------------------------------------------------------------------------------|-----------------------------------------|-----------------------------------------------------------------------------------------------|------------------------------------------|--------------------------------------------------------------------------------------------|----------------------------------------------------------------------------------------------------|-------------------|
|                                                                                                    |                                         |                                                                                               | NION 393                                 |                                                                                            |                                                                                                    |                   |
|                                                                                                    | Read Job Order                          |                                                                                               |                                          |                                                                                            |                                                                                                    |                   |
| rders/Sign-In                                                                                                    | Job Order                               |                                                                                               |                                          |                                                                                            |                                                                                                    |                   |
| ⊮w Open Job Orders<br>b Request                                                                                                    | Employer:                               | Thermal Mechanical                                                                            | Contact:                                 | Dispatcher, Dispatcher                                                                     |                                                                                                    |                   |
| in-In                                                                                                    | Contract:                               | Building Trades 🔹                                                                             | Dispatch Type:                           | List Hire                                                                                  |                                                                                                    | ×                 |
| je Profile                                                                                                    | Job Class:                              | Plumber 🔻                                                                                     | Schedule:                                | Long Call                                                                                  |                                                                                                    | W                 |
| The state of the second state of the second st | Site:                                   | Glenbrook Apartments   10100 N. Mary Avenue   Kenny Dal Bianco 408-658-7064 🔹                 | Request Date:                            | 02-28-2017                                                                                 | Requested #: 1                                                                                                    |                   |
| ut                                                                                                    | Job Seq #:                              |                                                                                               | Start Date:                              | 03-02-2017                                                                                 | То:                                                                                                    |                   |
|                                                                                                    | Report To:                              | Glenbrook Apartments                                                                          | Start:                                   | 8:00 AM 🔻                                                                                  | Pay: 53.55                                                                                                    |                   |
|                                                                                                    | Job#:                                   | 7028                                                                                          | Strikeable:                              |                                                                                            |                                                                                                    |                   |
|                                                                                                    | Type of Work/Job Conditions:            |                                                                                               | Comment:                                 | Plumbing upgrades for occupie<br>for new washers, install galvan<br>tight spaces & dirty ( | ad apartment homes. Copper re-pipe, ABS rough<br>ized gas lines. Work in occupied apartments, ver<br>conditions. No smoking allowed on property. App | y<br>y<br>prox. 🔻 |
|                                                                                                    | Selected Site:                          | 10100 N. Mary Avenue Cupertino, CA 95014 Phone<br>:4086587064   Kenny Dal Bianco 408-658-7064 | Area Designation:                        |                                                                                            |                                                                                                    |                   |
|                                                                                                    | Preferred Skills:                       |                                                                                               | Required Skills:                         |                                                                                            |                                                                                                    |                   |
|                                                                                                    | Preferred Certifications:               |                                                                                               | Required Certifications:                 |                                                                                            |                                                                                                    |                   |

9. View job details for posted jobs such as contractor, job description, start date, start time, job location, etc.

|                         |                    |                        |           | •        |                                                                                                    |             | local              | UNIO            | N 39        | )3                                                                                                    |               |        |                        |            | Othe   |
|-------------------------|--------------------|------------------------|-----------|----------|----------------------------------------------------------------------------------------------------|-------------|--------------------|-----------------|-------------|----------------------------------------------------------------------------------------------------|---------------|--------|------------------------|------------|--------|
| /Sign-In                | Opened Job<br>Req. | Request(s)<br>Cert.: Ø |           |          | LOCAL UNI<br>Servose                                                                                                    | Req.Skills: | 4                  |                 |             | Job                                                                                                    | Area(s):      |        | Г                      |            |        |
| pen Job Orders<br>juest | Job Requ           | est(s)                 |           |          |                                                                                                    |             |                    |                 |             | ()())()()()()()()()()()()()()()()())()()()()()())()()()()())()()()())()()())()())()_())_()) |               |        |                        | ]          |        |
|                         | Job#               | ♦ Strikeable           | Requested | ¢ Filled | Job Seq#                                                                                                    | Compliant?  | Employer           | ♦ Contract      | ♦ Job Class | ¢ Pay                                                                                                    | Dispatch Type | ♦ Area | \$ Site                | Start Date | Schedu |
| ofile                   | 7028               |                        | 2         | 0        |                                                                                                    | •           | Thermal Mechanical | Building Trades | Plumber     | 53.55                                                                                                    | List Hire     |        | Glenbrook Apartments   | 03/02/2017 | Long C |
|                         | 7029               |                        | 1         | 0        |                                                                                                    |             | Thermal Mechanical | Building Trades | Plumber     | 53.55                                                                                                    | List Hire     |        | Shadows                | 03/02/2017 | Long C |
|                         | 7030               |                        | 1         | 0        |                                                                                                    |             | ICOM Mechanical    | Building Trades | Apprentice  | 0.01                                                                                                    | List Hire     |        | San Benito High School | 03/02/2017 | Long C |
|                         | 4                  | ,                      |           |          |                                                                                                    |             |                    |                 |             |                                                                                                    |               |        |                        |            |        |
|                         | Call Me            | Print                  |           |          |                                                                                                    |             |                    |                 |             |                                                                                                    |               |        |                        |            |        |
|                         |                    |                        |           | 1        | Job Order                                                                                                    |             |                    |                 |             |                                                                                                    | 8             |        |                        |            |        |
|                         |                    |                        |           |          | Your email address on file is: Please monitor this email account for successful/unsuccessful request notifications.<br>If this email address is incorrect, please click on Change Profile on the Menu Bar and update your email address PRIOR to submitting<br>request. |             |                    |                 |             |                                                                                                    |               |        |                        |            |        |

10. If you are interested in accepting any of the posted jobs, click on "Job Request" menu tab. This action will activate "Call Me" button.

11. Click on "OK" tab in the Job Order window confirming your current e-mail address on file with Local 393.

|                                        |             |            |           |           |           | N SS3       | LOCAL              | UNIO            | N 39       | 93     |               |         |                        |            |          |
|----------------------------------------|-------------|------------|-----------|-----------|-----------|-------------|--------------------|-----------------|------------|--------|---------------|---------|------------------------|------------|----------|
| ne                                     | Opened Job  | Request(s) |           |           |           |             |                    |                 |            |        |               |         |                        |            |          |
| Drders/Sign-In<br>/iew Open Job Orders | Req.(       | Cert.: 🦞   |           |           |           | Req.Skills: | q                  |                 |            | Job .  | Area(s): 🌱    |         | -                      |            |          |
| ob Request                             | Job Requ    | est(s)     |           |           |           |             |                    |                 |            |        |               |         |                        |            |          |
| - Sign-In<br>Change Profile            | Job#        | Strikeable | Requested | \$ Filled | Job Seq#  | Compliant?  | Employer           | Contract        | Job Class  | \$ Pay | Dispatch Type | \$ Area | \$ Site                | Start Date | Schedule |
|                                        | 7028        |            | 2         | 0         |           |             | Thermal Mechanical | Building Trades | Plumber    | 53.55  | List Hire     |         | Glenbrook Apartments   | 03/02/2017 | Long Ca  |
|                                        | <u>7029</u> |            | 1         | 0         |           |             | Thermal Mechanical | Building Trades | Plumber    | 53.55  | List Hire     |         | Shadows                | 03/02/2017 | Long Ca  |
|                                        | 7030        |            | 1         | 0         |           |             | ICOM Mechanical    | Building Trades | Apprentice | 0.01   | List Hire     |         | San Benito High School | 03/02/2017 | Long Ca  |
|                                        | Call Me     | Print      |           |           | Job Order | e Request?  |                    |                 |            |        | 8             |         |                        |            |          |

12. Click on "Call Me" button to generate call from dispatching agent during the next dispatch session if any of the posted jobs are still available when your position on the out of work list is reached by the dispatcher.

13. Save request by clicking yes when prompted, this action will generate an acknowledgement and a confirmation e-mail to be sent to you.

| https://m.gotomyunion.co | m/bidding/Jobreques                                                                                                    | :t/                                         |                                                                                                    |                                               |                                                                                                    |                                                                                                    |                                                                                                    |                                                                                                    |                                                                                                    |                                                                                                    |                                                                                                    |                                               | ☆ 息 🔗                                         |
|--------------------------|----------------------------------------------------------------------------------------------------|---------------------------------------------|----------------------------------------------------------------------------------------------------|-----------------------------------------------|----------------------------------------------------------------------------------------------------|----------------------------------------------------------------------------------------------------|----------------------------------------------------------------------------------------------------|----------------------------------------------------------------------------------------------------|----------------------------------------------------------------------------------------------------|----------------------------------------------------------------------------------------------------|----------------------------------------------------------------------------------------------------|-----------------------------------------------|-----------------------------------------------|
|                          |                                                                                                    |                                             |                                                                                                    |                                               |                                                                                                    |                                                                                                    |                                                                                                    |                                                                                                    |                                                                                                    |                                                                                                    |                                                                                                    |                                               | 📃 🛄 Other bookm                               |
|                          |                                                                                                    |                                             |                                                                                                    | N 393                                         | LOCAL                                                                                                    | UNIO                                                                                                    | N 39                                                                                                    | 13                                                                                                    |                                                                                                    |                                                                                                    |                                                                                                    |                                               |                                               |
| Opened Job Request(s)    |                                                                                                    |                                             |                                                                                                    |                                               |                                                                                                    |                                                                                                    |                                                                                                    |                                                                                                    |                                                                                                    |                                                                                                    |                                                                                                    |                                               |                                               |
| Req.Cert.: 🗳             |                                                                                                    |                                             |                                                                                                    | Req.Skills:                                   | q                                                                                                    |                                                                                                    |                                                                                                    | Job                                                                                                    | Area(s): 📫                                                                                                    |                                                                                                    |                                                                                                    |                                               |                                               |
| Job Request(s)           |                                                                                                    |                                             |                                                                                                    |                                               |                                                                                                    |                                                                                                    |                                                                                                    |                                                                                                    |                                                                                                    |                                                                                                    |                                                                                                    |                                               |                                               |
| Job# \$ Strikeable       | e 🔶 Requested                                                                                                    | ¢ Filled                                    | Job Seq#                                                                                                    | Compliant?                                    | Employer                                                                                                    | Contract                                                                                                    | Job Class                                                                                                    | ¢ Pay                                                                                                    | Dispatch Type                                                                                                    | ¢ Area                                                                                                    | \$ Site                                                                                                    | Start Date                                    | Schedule                                      |
| 7028                     | 2                                                                                                    | 0                                           |                                                                                                    |                                               | Thermal Mechanical                                                                                                    | Building Trades                                                                                                    | Plumber                                                                                                    | 53.55                                                                                                    | List Hire                                                                                                    |                                                                                                    | Glenbrook Apartments                                                                                                    | 03/02/2017                                    | Long Call                                     |
| <u>7029</u>              | 1                                                                                                    | Û                                           |                                                                                                    |                                               | Thermal Mechanical                                                                                                    | Building Trades                                                                                                    | Plumber                                                                                                    | 53.55                                                                                                    | List Hire                                                                                                    |                                                                                                    | Shadows                                                                                                    | 03/02/2017                                    | Long Call                                     |
| 7030                     | 1                                                                                                    | 0                                           |                                                                                                    |                                               | ICOM Mechanical                                                                                                    | Building Trades                                                                                                    | Apprentice                                                                                                    | 0.01                                                                                                    | List Hire                                                                                                    |                                                                                                    | San Benito High School                                                                                                    | 03/02/2017                                    | Long Call                                     |
| Call Me Print            |                                                                                                    |                                             |                                                                                                    |                                               |                                                                                                    |                                                                                                    |                                                                                                    |                                                                                                    |                                                                                                    |                                                                                                    |                                                                                                    |                                               |                                               |
|                          | https://m.gotomyunion.com<br>Opened Job Request(s) *<br>Req.Cert.:<br>Job Request(s)<br>Job# + Strikeable<br>7028<br>7029<br>7030<br>Call Me Print | https://m.gotomyunion.com/bidding/Jobreques | https://m.gotomyunion.com/bidding/Jobrequest/<br>Opened Job Request(s)<br>Req.Cert.:<br>Job Request(s)<br>Job#  Strikeable  Requested  Filled<br>7028<br>2<br>0<br>7029<br>1<br>0<br>7030<br>1<br>0<br>4<br>Call Me Print<br>Print | https://m.gotomyunion.com/bidding/Jobrequest/ | https://m.gotomyunion.com/bidding/Jobrequest/     Opened Job Request(s)     Req.Cert.:     Req.Cert.:     Req.Skills:     Job# + Strikeable + Requested + Filled + Job Seq# + Compliant?   7028   7028   2   0   7030   1   0     Call Me     Print | https://m.gotomyunion.com/bidding/Jobrequest/     Image: Content of the state of the state of the | https://m.gotomyunion.com/bidding/Jobrequest/<br>Dened Job Request(s)<br>Req.Cert:<br>Tob Request(s)<br>Dened Job Request(s)<br>Req.Cert:<br>Tob Request(s)<br>Job# • Strikeable • Requested • Filled + Job Seq# • Compilant?<br>To22 2 0<br>Thermal Mechanical Building Trades<br>TO22 1 0<br>Req.Cert.:<br>Call Me Print<br>Message<br>Lob Request(s) are successfully saved. | https://m.gotomyunion.com/bidding/Jobrequest/<br>Depend Job Request(s)<br>Pened Job Request(s)<br>Depend Job Request(s)<br>Pened Job Request(s)<br>Dob Request(s)<br>Job#      Strikeabile     Req.Cert:<br>Pened Job Request(s)<br>Job#      Strikeabile     Request(s)<br>Job#      Strikeabile     Request(s)<br>Job#      Strikeabile     Request(s)<br>Job#      Strikeabile     Request(s)<br>Job#      Strikeabile     Request(s)<br>Job#      Strikeabile     Request(s)<br>Job Request(s)<br>Job Request(s)<br>Job Request(s)<br>Job Request(s)<br>Job Request(s)<br>Job Request(s)<br>Job Request(s)<br>Job Request(s)<br>Strikeabile     Request(s)<br>Job Request(s)<br>Strikeabile     Request(s)<br>Job Request(s)<br>Strikeabile     Request(s)<br>Job Request(s)<br>Strikeabile     Request(s)<br>Strikeabile     Request(s)<br>Strikeabile | https://m.gotomyunion.com/bidding/Jobrequest/<br>Deened Job Request(s)<br>Peened Job Request(s)<br>Peened Job Request(s) | https://m.gotomyunion.com/bidding/Jobrequest/         Image: State of the service of the service of | https://m.gotomyunian.com/bidding/Jobrequest/         Image: Complexity of the served of the served | https://m.gotomyunian.com/bidding/Jobrequest/ | https://m.gatomyunion.com.bilding/Jobrequest/ |

14. After clicking the "Call Me" button a final acknowledgement will appear, again confirming your request to be called if your position on the out of work list is reached during the next dispatch session. A confirmation e-mail will be sent to your registered e-mail address.

15. Click on "Log Out" menu tab to log out of your current online dispatch session when you are finished.

### UA Local Union 393 Job Hotline

- If you do not have access to the internet for Online Dispatching you can call:
  - (408) 754-4875
  - Between 6:00 p.m. and 7:00 a.m.